## stryker

## Transmission skills checklist

with the LIFEPAK<sup>®</sup> 35 Monitor/Defibrillator

## Transmitting a 12/15-lead ECG report

| Name:     | Unit: |
|-----------|-------|
| Reviewer: | Date: |

This skills checklist assesses a trained user's ability to perform data transmission with the LIFEPAK 35 monitor/defibrillator. This limited checklist does not cover all information and skills required to operate the device safely and effectively. This checklist is designed to be completed after receiving or viewing in-service training by a qualified instructor. Refer to the LIFEPAK 35 monitor/defibrillator Operating Instructions for complete directions for use, indications, contraindications, warnings, cautions, and potential adverse events. CAPITAL LETTERS indicate labels, screen messages, and voice prompts. "Push" is used when referring to keypad buttons, and "Press" is used when referring to softkeys on the touchscreen indicated by italics

| Assessment criteria                                                                                                    | Complete | Incomplete | Comments                                                                                                    |
|----------------------------------------------------------------------------------------------------|----------|------------|----------------------------------------------------------------------------------------------------|
| 1. Push the <b>POWER</b> button.                                                                                                    |          |            |                                                                                                    |
| 2. Insert the lead attachments into the main cable.                                                                                        |          |            |                                                                                                    |
| 3. Attach the ECG cable to the green connector monitor .                                                                                   |          |            |                                                                                                    |
| 4. Prepare the patient's skin for electrode<br>application according to local protocol or<br>Operating Instructions                        |          |            |                                                                                                    |
| 5. Apply ECG electrodes.                                                                                                    |          |            |                                                                                                    |
| 6. Press the <b>12-LEAD</b> button at the bottom of the<br>Home Screen. The <b>LIVE</b> view appears and shows<br>all connected ECG Leads. |          |            | Note: If a 10-wire cable is attached, the<br><b>LIVE 12-LEAD</b> view appears, showing all<br>12 leads.<br>If a 13-wire cable is attached, the <b>LIVE</b><br><b>15-LEAD</b> view appears. Scroll up or down<br>to view the additional leads. |
| 7. Press <b>ACQUIRE</b> at the top right corner of the <b>LIVE</b> screen.                                                                 |          |            | Note: The first time you press <b>ACOUIRE</b> ,<br>the <b>DEMOGRAPHICS</b> dialog box appears                                                                                                    |
| 8. Enter patient's sex, age, and race in the <b>DEMOGRAPHICS</b> dialog box.                                                               |          |            | Note: If sex and age were already entered<br>into the patient record, they will be<br>automatically filled in and cannot be<br>changed in dialog box.                                                                                         |

| 9. When the device is finished acquiring and analyzing the ECG, an ECG report appears.                                                                                                    |  |                                                                                                    |
|----------------------------------------------------------------------------------------------------|--|----------------------------------------------------------------------------------------------------|
| 10. Press the <b>TRANSMIT</b> button at the top of the onscreen report.    12-LEAD 2 - 19:25:04 IV IV <                                                                                                    |  | Note: Transmission sites that accept<br>12/15-lead reports must be set up in your<br>LIFENET account to enable this feature.                                            |
| 11. Select test site to transmit to.                                                                                                    |  | Note: If prompted for a transmission<br>site selection, choose 'Test' site. It is not<br>recommended to transmit to another<br>organization for the purpose of testing. |
| 12. To transmit a previously-acquired 12/15-lead<br>report, press the down arrow shown to open the<br>12-lead report list.                                                                                                    |  |                                                                                                    |
|                                                                                                    |  |                                                                                                    |
| 13. Press the report to view and transmit.                                                                                                    |  |                                                                                                    |
| LIVE 12-LEAD<br>12-LEAD 3 - 22:31:41<br>12-LEAD 2 - 22:31:02<br>12-LEAD 1 - 22:23:42                                                                                                    |  |                                                                                                    |
| 14. Press the <b>TRANSMIT</b> button at the top of the                                                                                                    |  |                                                                                                    |
| The second second secon |  |                                                                                                    |

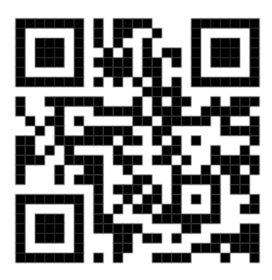

Scan here for additional resources

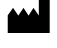

## Manufactured by:

Physio-Control, Inc. 11811 Willows Road NE Redmond, WA, 98052 U.S.A. Toll free 800 442 1142 stryker.com/emergencycare

This document is intended solely for the use of healthcare professionals. A healthcare professional must always rely on his or her own professional clinical judgment when deciding whether to use a particular product when treating a particular patient. Stryker does not dispense medical advice and recommends that healthcare professionals be trained in the use of any particular product before using it.

The information presented is intended to demonstrate Stryker's product offerings. A healthcare professional must always refer to operating instructions for complete directions for use indications, contraindications, warnings, cautions, and potential adverse events, before using any of Stryker's products. Products may not be available in all markets because product availability is subject to the regulatory and/or medical practices in individual markets. Please contact your representative if you have questions about the availability of Stryker's products in your area. Specifications subject to change without notice.

Stryker or its affiliated entities own, use, or have applied for the following trademarks or service marks: LIFENET, LIFEPAK, Stryker. All other trademarks are trademarks of their respective owners or holders.

The absence of a product, feature, or service name, or logo from this list does not constitute a waiver of Stryker's trademark or other intellectual property rights concerning that name or logo.

EC-L35-ASTL-1169371\_REV-0\_en\_us © 2024 Stryker